PASPort

# Type K Temperature Sensor

PS-2134

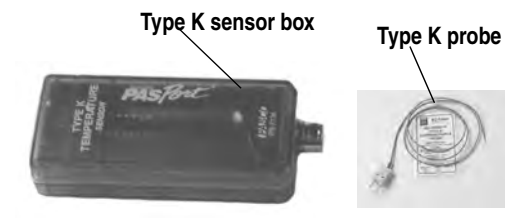

| Sensor Specifications   |                                                               |  |
|-------------------------|---------------------------------------------------------------|--|
| Sensor/Probe tip range: | -200°C to +1000°C                                             |  |
| Probe insulation range: | -73°C to +482°C                                               |  |
| Accuracy:               | $\pm 3^{\circ}$ C or 3% of reading, which-<br>ever is greater |  |
| Resolution:             | 0.1°C                                                         |  |
| Default sample rate:    | 2 samples per second                                          |  |
| Maximum sample rate:    | 10 samples per second                                         |  |
| Sensing element:        | chromel and alumel thermocouple                               |  |

# Type K Sensor Quick Start

The PS-2134 Type K Temperature Sensor measures high temperatures of gases, open flames, or objects ranging from -200 to +1000 degrees Celsius.

## Additional Equipment Needed

- PASPORT<sup>™</sup> interface (USB Link, PowerLink, Xplorer, etc.)
- EZscreen or DataStudio<sup>®</sup>software (version 1.8.5 or later)

### Equipment Setup

- 1. Connect the PASPORT interface to a USB port on your computer or to a USB hub.
- 2. Plug the cable of the Type K probe into the Type K sensor box.
- 3. Connect the Type K Sensor to the PASPORT interface.
- 4. The software launches when it detects a PASPORT sensor. From the PASPORTAL window, select a point of entry.

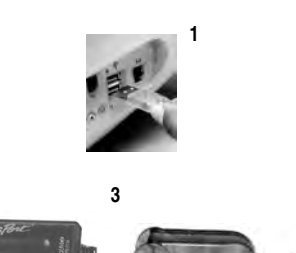

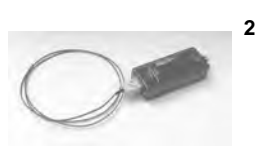

4

CARD 1A

## 

800-772-8700 • 916-786-3800 • techsupp@pasco.com • www.pasco.com

012-08453B

B

CARD 1A

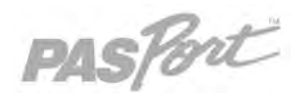

# **Type K Temperature Sensor**

PS-2134

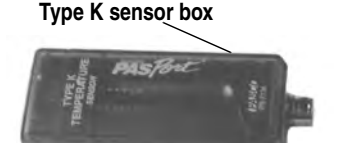

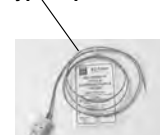

Type K probe

| Sensor Specifications   |                                                               |  |
|-------------------------|---------------------------------------------------------------|--|
| Sensor/Probe tip range: | -200°C to +1000°C                                             |  |
| Probe insulation range: | -73°C to +482°C                                               |  |
| Accuracy:               | $\pm 3^{\circ}$ C or 3% of reading, which-<br>ever is greater |  |
| Resolution:             | 0.1°C                                                         |  |
| Default sample rate:    | 2 samples per second                                          |  |
| Maximum sample rate:    | 10 samples per second                                         |  |
| Sensing element:        | chromel and alumel thermocouple                               |  |

# Type K Sensor Quick Start

The PS-2134 Type K Temperature Sensor measures high temperatures of gases, open flames, or objects ranging from -200 to +1000 degrees Celsius.

## Additional Equipment Needed

- PASPORT<sup>™</sup> interface (USB Link, PowerLink, Xplorer, etc.)
- EZscreen or DataStudio<sup>®</sup>software (version 1.8.5 or later)

## Equipment Setup

- 1. Connect the PASPORT™ interface to a USB port on your computer or to a USB hub.
- 2. Plug the cable of the Type K probe into the Type K sensor box.
- 3. Connect the Type K Sensor to the PASPORT interface.
- 4. The software launches when it detects a PASPORT sensor. From the PASPORTAL window, select a point of entry.

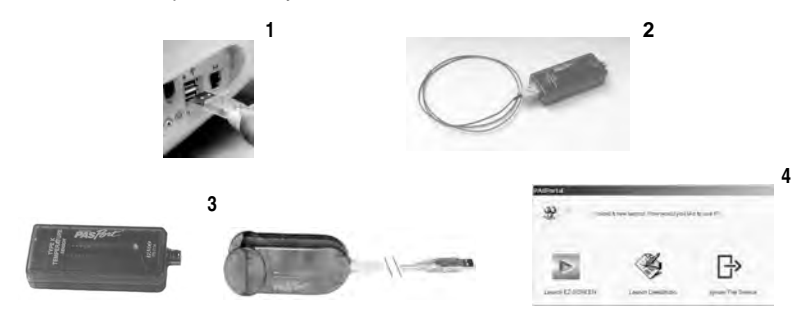

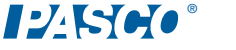

**Note:** Calibration of the Type K Temp. Sensor is not required. However, if you wish to calibrate for better accuracy, follow the instructions below.

**CAUTION:** The probe of the PS-2134 Type K Temperature Sensor was not designed for use in chemical solutions, other than water. (However, if you cover the probe with an optional Teflon<sup>®</sup> sleeve\*, you can use the probe in chemicals.\*) Also, never place the Type K sensor box in liquids, a heating element, or fire. Placing the sensor box in liquids or an open flame will permanently damage the sensor. PASCO will not replace or cover the costs of a damaged sensor due to negligent or improper use.

### DataStudio Calibration

Equipment required: Type K Temperature Sensor, boiling water, cold water, thermometer, two beakers or plastic containers

### Procedure (two-point calibration)

- 1. Plug the Type K sensor box into a PASPORT USB interface connected to your computer. Plug the Type K probe into the sensor box.
- 2. In DataStudio, click on the **Setup** button to open the PASPORT Setup window.
- In the PASPORT<sup>™</sup> Setup window, scroll to the Type K Temperature Sensor box and click the **Calibrate** button. (Note: The software is set to use 0°C and 100°C as the two points for calibration. You may choose to enter different values and use a thermometer as a reference.)
- 4. Place the Type K probe in the beaker filled with 0°C water (or water at your first temperature point).
- 5. In the Calibration window, click the Set button.
- 6. Repeat steps 4-5 for a beaker filled with 100°C water (or water at your second temperature point).
- 7. Click the OK button to save the calibration values.

## **PASPORT** Xplorer Calibration

Equipment required: Type K Temperature Sensor, boiling water, cold water, thermometer, two beakers or plastic containers

#### Procedure:

- 1. Plug in the Type K Sensor (with probe attached) into an Xplorer.
- 2. Turn on the Xplorer.
- 3. Press **Display** (@) until the calibrate screen appears.
- 4. Press the Check (🕗) button.
- 5. Press the **Tab** () button to move through the digits.
- Use the Plus (+) or Minus (-) buttons to increase or decrease each digit until the display matches the value of the selected standard sample.
- 7. Place the Type K probe in the beaker filled with 0°C water (or water at your first temperature point). (Note: The software is set to use 0°C and 100°C as the two points for calibration. You may choose to enter different values and use a thermometer as a reference.)
- 8. Press the **Check** (🕗) button.
- Repeat steps 7-8 for the beaker filled with 100°C water (or other water temperature for your second point).
- \*Teflon sensor covers are available from PASCO. If you plan to frequently use the Type K Temperature Sensor with chemicals, you can order a package of 10 Telfon covers using part no. CI-6549.

 ${\sf Teflon}^{{\mathbb B}}$  is a registered trademark of DuPont.

012-08453B

CARD 2A

## Calibrating the Type K Temp. Sensor

**Note:** Calibration of the Type K Temp. Sensor is not required. However, if you wish to calibrate for better accuracy, follow the instructions below.

**CAUTION:** The probe of the PS-2134 Type K Temperature Sensor was not designed for use in chemical solutions, other than water. (However, if you cover the probe with an optional Teflon<sup>®</sup> sleeve\*, you can use the probe in chemicals.\*) Also, never place the Type K sensor box in liquids, a heating element, or fire. Placing the sensor box in liquids or an open flame will permanently damage the sensor. PASCO will not replace or cover the costs of a damaged sensor due to negligent or improper use.

## DataStudio Calibration

**Equipment required:** Type K Temperature Sensor, boiling water, cold water, thermometer, two beakers or plastic containers

### Procedure (two-point calibration)

- 1. Plug the Type K sensor box into a PASPORT USB interface connected to your computer. Plug the Type K probe into the sensor box.
- In DataStudio, click on the Setup button to open the PASPORT Setup window.
- In the PASPORT<sup>™</sup> Setup window, scroll to the Type K Temperature Sensor box and click the **Calibrate** button. (Note: The software is set to use 0°C and 100°C as the two points for calibration. You may choose to enter different values and use a thermometer as a reference.)
- Place the Type K probe in the beaker filled with 0°C water (or water at your first temperature point).
- 5. In the Calibration window, click the Set button.
- 6. Repeat steps 4-5 for a beaker filled with 100°C water (or water at your second temperature point).
- 7. Click the **OK** button to save the calibration values.

## **PASPORT** Xplorer Calibration

Equipment required: Type K Temperature Sensor, boiling water, cold water, thermometer, two beakers or plastic containers

### Procedure:

- 1. Plug in the Type K Sensor (with probe attached) into an Xplorer.
- 2. Turn on the Xplorer.
- 3. Press **Display** ( ) until the calibrate screen appears.
- 4. Press the Check (🕗) button.
- 5. Press the **Tab** () button to move through the digits.
- 6. Use the **Plus** (+) or Minus (-) buttons to increase or decrease each digit until the display matches the value of the selected standard sample.
- 7. Place the Type K probe in the beaker filled with 0°C water (or water at your first temperature point). (Note: The software is set to use 0°C and 100°C as the two points for calibration. You may choose to enter different values and use a thermometer as a reference.)
- 8. Press the **Check** (🕢) button.
- Repeat steps 7-8 for the beaker filled with 100°C water (or other water temperature for your second point).

\*Teflon sensor covers are available from PASCO. If you plan to frequently use the Type K Temperature Sensor with chemicals, you can order a package of 10 Telfon covers using part no. CI-6549.

 ${\sf Teflon}^{{\mathbb R}}$  is a registered trademark of DuPont.

# Comparing Temperatures in Different Parts of a Candle Flame

| 1000                                    |          |                     |                  | outer part                             | offlame                                           |   |
|-----------------------------------------|----------|---------------------|------------------|----------------------------------------|---------------------------------------------------|---|
| 900<br>800 • • •                        | ******** | and a second second | **************** | ,************************************* |                                                   |   |
| 200 0 0 0 0 0 0 0 0 0 0 0 0 0 0 0 0 0 0 | *****    | inner core<br>flame | no e             |                                        | •<br>• Run #1<br>• Run #2<br>• Run #3<br>• Run #4 |   |
| -200                                    | 10       | 15 2                | 20 2             | 25 30                                  | 35                                                | 4 |

| DataStudio/DataStudio Lite Task: | Procedure:                                                                                                    |
|----------------------------------|----------------------------------------------------------------------------------------------------|
| Change units of measurement:     | In the PASPORT Sensor window, scroll to<br>the Type K sensor. Use the down arrow to<br>select degrees C, F, or K. |
| Scale to fit the data:           | Click the Scale-to-Fit ( ]) button.                                                                               |
| Scale the axes:                  | With your mouse, click on the x-axis and drag left or right; click on the y-axis and drag up and down.            |
| View data statistics:            | Click the <b>Statistics (D·</b> ) button and select Minimum, Maximum, or Mean.                                    |

# Type K Activity - Mapping the Temperature of a Candle Flame

**Equipment required**: PS-2134 Type K Sensor, PASPORT interface, USBcompatible computer, DataStudio software (version 1.8.5 or later), candle with glass holder, matches.

SAFETY WARNING: When working with candles or other hot objects, always follow standard fire and health safety precautions in your classroom. Do not touch the Type K probe with your hands, fingers, or any other body part. When the probe is put in a hot flame and removed, the probe will be hot (between 400 to 1400 degrees Celsius). Touching or mishandling the probe could cause severe burns or permanent bodily injury.

### Procedure:

- Connect the Type K Temperature Sensor to a PASPORT interface connected to your computer (See CARD 1A for instructions).
- 2. Light a candle and place it in a glass holder.
- Open a Graph display in DataStudio and click the Start button.
- (Before performing the next few steps, please read the safety warning above.) Slowly insert just the tip of the Type K probe into the red, inner core of the candle flame to take a reading.

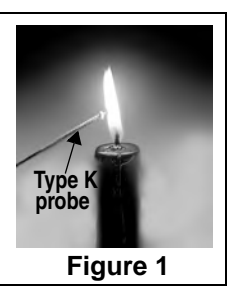

- 5. After about 30 seconds, click the **Stop** button. Slowly remove the probe, being careful not to touch the probe with your hand or to any other body parts.
- 6. Allow the probe to cool to room temperature on a metal surface.
- 7. Repeat steps 5 and 6 for the orange, yellow, and blue colors in the flame. (*Note: Move the probe directly across, not up and down the flame.*) Compare your results. Explain why different colors of the flame have different temperatures. Is the temperature higher in the inner core or the outer part of the flame? Why?

### CARD 1B

# Comparing Temperatures in Different Parts of a Candle Flame

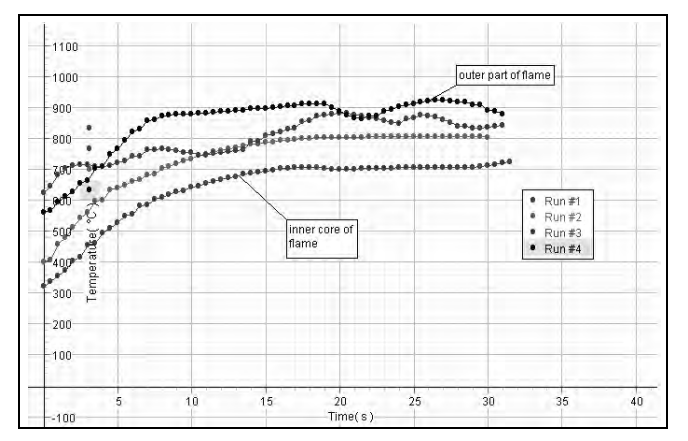

| DataStudio/DataStudio Lite Task: | Procedure:                                                                                                    |
|----------------------------------|----------------------------------------------------------------------------------------------------|
| Change units of measurement:     | In the PASPORT Sensor window, scroll to<br>the Type K sensor. Use the down arrow to<br>select degrees C, F, or K. |
| Scale to fit the data:           | Click the Scale-to-Fit (                                                                                          |
| Scale the axes:                  | With your mouse, click on the x-axis and drag left or right; click on the y-axis and drag up or down.             |
| View data statistics:            | Click the <b>Statistics</b> ( $\Sigma$ ) button and select Minimum, Maximum, or Mean.                             |

# Type K Activity - Mapping the Temperature of a Candle Flame

**Equipment required**: PS-2134 Type K Sensor, PASPORT interface, USBcompatible computer, DataStudio software (version 1.8.5 or later), candle with glass holder, matches.

SAFETY WARNING: When working with candles or other hot objects, always follow standard fire and health safety precautions in your classroom. Do not touch the Type K probe with your hands, fingers, or any other body part. When the probe is put in a hot flame and removed, the probe will be hot (between 400 to 1400 degrees Celsius). Touching or mishandling the probe could cause severe burns or permanent bodily injury.

### Procedure:

- Connect the Type K Temperature Sensor to a PASPORT interface connected to your computer (See CARD 1A for instructions).
- Light a candle and place it in a glass holder.
- 3. Open a Graph display in DataStudio and click
- the Start button.
  4. (Before performing the next few steps, please read the safety warning above.) Slowly insert just the tip of the Type K probe into the red, inner core of the candle flame to take a reading.
- After about 30 seconds, click the Stop button. Slowly remove the probe, being careful not to touch the probe with your hand or to any other body parts.
- 6. Allow the probe to cool to room temperature on a metal surface.
- 7. Repeat steps 5 and 6 for the orange, yellow, and blue colors in the flame. (*Note: Move the probe directly across, not up and down the flame.*) Compare your results. Explain why different colors of the flame have different temperatures. Is the temperature higher in the inner core or the outer part of the flame? Why?

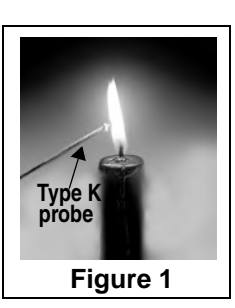